## **Requesting Apps in Apptrack**

| 1. Login to Apptrack:                           | C90E560c29 (s70 apptrack.mobi)                                                                                                    |
|-------------------------------------------------|----------------------------------------------------------------------------------------------------|
| d70.apptrack.mobi                               | Please sign in                                                                                                    |
| Username:<br>firstinital_lastname               | Password                                                                                                    |
| Password: unique<br>password from user          | Sign in<br>Forgot your password?<br>Didn't receive unlock instructions?                                                                                                    |
| Example:<br>jprzybylski                         | Enroll your Mobile Device<br>Public Configuration Profiles                                                                                                    |
| 2. Click – Request App                          | Request App                                                                                                    |
| 3. Type the name of                             | C90E560629 [a70.apphack.mob]                                                                                                    |
| requesting in the box.                          | for new APP orders is May 15, 2013                                                                                                    |
| Click – Search                                  | Search for: educreations Search                                                                                                    |
|                                                 |                                                                                                    |
| 4. Find your app in the list. Clon the app link | Lick Search for your App<br>Search for educreations Starch                                                                                                    |
|                                                 | Pod Apps (1)  - Educreations Interactive Whiteboard                                                                                                    |
|                                                 | No Pod cops found for "educeration"                                                                                                    |
| 5. Click – Request App                          |                                                                                                    |
|                                                 | Constructions Interactive         My Prolin       Educations Interactive       Constructive       Spectructions         By Educations Interactive         Whiteboard         By Educations, Inc         By Educations, Inc         Description         Open in the formation of the second second seco |

6. Write the rational for wanting the app.

7. Click Request App

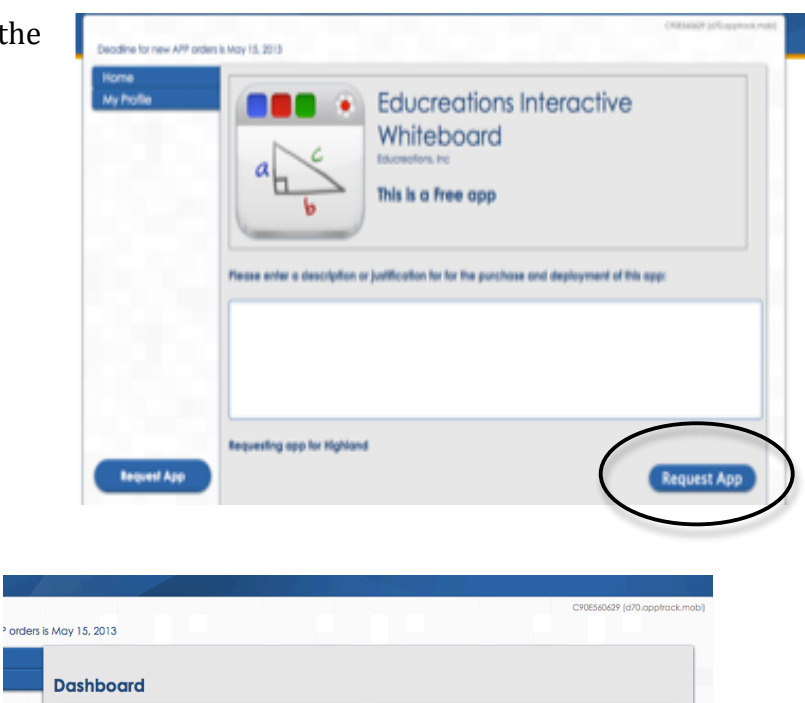

**Devices Checked Out** 

0

Completed Orders

19

8. Your dashboard will load to show your open and completed orders. You will receive an email when app orders are filled, synced, and ready for use.

Apps will be reviewed three times a year. Request apps by August 1, March 1, or December 1. Apps will be reviewed and ready 3 weeks after request due dates.

**Open Orders**